# MANUAL SOLICITUD DE PLAZA PARA CONTINUACIÓN DE ESTUDIOS POR TRASLADO DE EXPEDIENTE

Navegador recomendado: Firefox portable. Descargar desde la Ayuda Técnica: https://upo.gob.es/ayuda-tecnica/requisitos-tecnicos/

## 1º) ACCESO AL PROCEDIMIENTO ELECTRÓNICO:

- Acceso: <u>www.upo.es</u> Upo Virtual – Sede Electrónica – Procedimientos Administrativos – Estudiantes – Continuación de Estudios por Traslado de Expediente

ENLACE: <a href="https://upo.gob.es/procedimientos-administrativos/alumnos/">https://upo.gob.es/procedimientos-administrativos/alumnos/</a>

|                                   | ES PROCEDIMIENTOS DIR3 CERTIFICADO DIGITAL O AYUDA TÉCNICA                                                    |
|-----------------------------------|----------------------------------------------------------------------------------------------------|
| Estudiantes                       | Procedimientos > Estudiantes                                                                                  |
| Procedimientos Administrativos    | Procedimientos Formularios                                                                                    |
| PDI                               | Acreditación de abono de los derechos al Título de Grado [Respuesta Inmediata] <sub>.</sub> %                 |
| Estudiantes                       | Aprobación de Convenios de Colaboración  🗞                                                                    |
| PAS                               | Ayudas Plan Propio de Bonos de Comedor                                                                        |
| Otros                             | Certificado de Asignaturas Matriculadas en Grado [Respuesta Inmediata] <sub>8</sub>                           |
| 0005                              | Certificado de Asignaturas Matriculadas en Máster Universitario [Respuesta Inmediata] <sub>.</sub> %          |
|                                   | Certificado de Asignaturas Matriculadas en Título Propio [Respuesta Inmediata] <sub>.</sub>                   |
| 🤌 Port@firmas                     | Certificado de Asignaturas/Conceptos Matriculados en Doctorado [Respuesta Inmediata]  %                       |
|                                   | Certificados de Carácter Económico                                                                            |
| Verificación de Documentos y      | Continuación de estudios por traslado de expediente                                                           |
| Ceruilcauos                       | Convocatoria y Solicitud de Becas de Idiomas                                                                  |
| Degistro electrónico              | Equipamiento Informatico Descatalogado                                                                        |
|                                   | Informe de aprovechamiento dei curso "Competencia Digital para Estudiantes de Grado" [Respuesta<br>Inmediata] |
|                                   | Reconocimiento Académico Programas Mov. Internacional - ERASMUS -                                             |
| Firma Digital de Actas Académicas |                                                                                                    |

1º Atención, va a salir de la Sede Electrónica de la UPO – Aceptar

2º Acceder al sistema

3º Seleccione un certificado

4º En su caso, introducir contraseña de su Certificado Digital

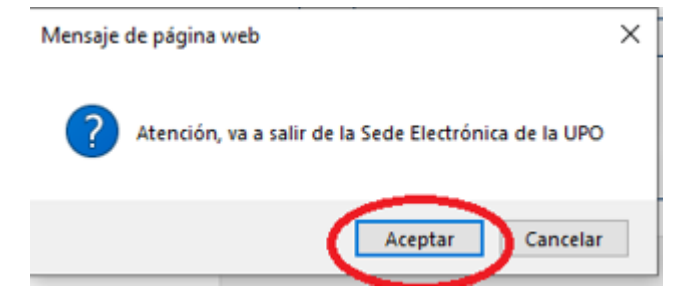

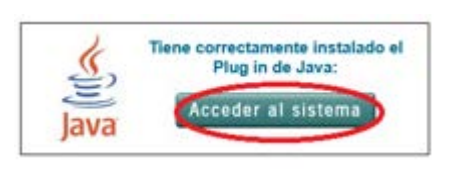

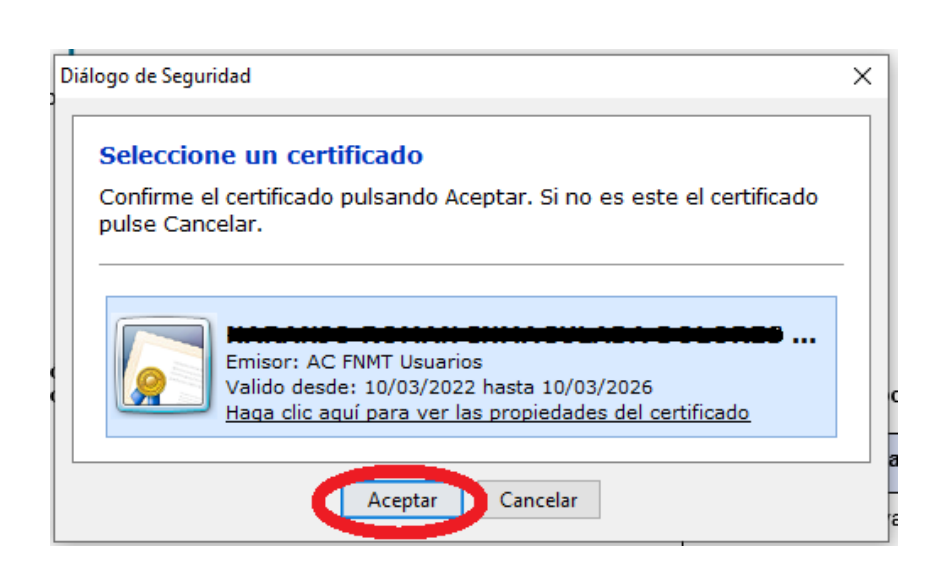

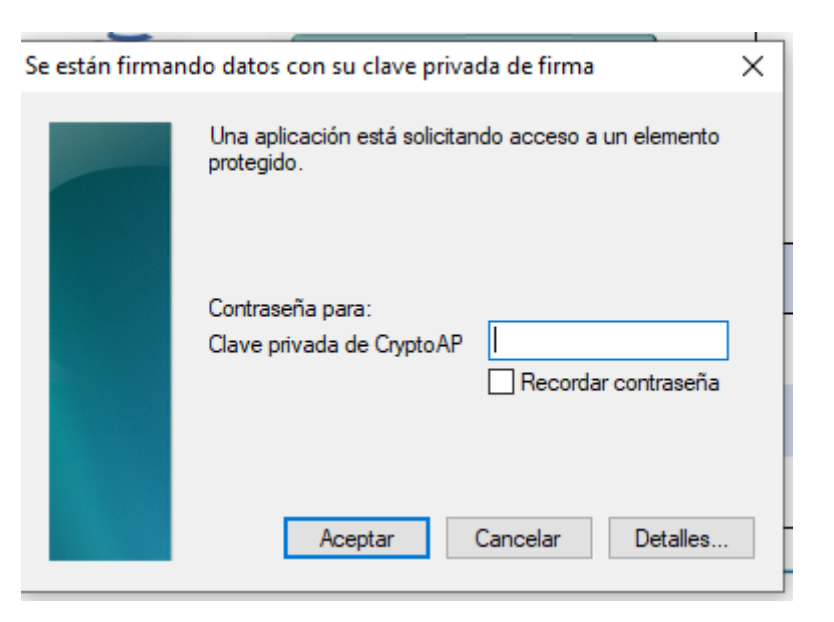

# 2º) RELLENAR DATOS PERSONALES Y ACADÉMICOS. ADJUNTAR DOCUMENTACIÓN

|                  | TDC - Traslado de Expediente                                                                                                    | ⇒ Iniciar  |
|------------------|----------------------------------------------------------------------------------------------------|------------|
|                  |                                                                                                    |            |
|                  |                                                                                                    |            |
| porte            | e la documentación requerida<br>mento con (*) es obligatorio)                                                                                                    |            |
| El docu<br>Adiun | mento con (**) es obligatorio y requiere ser firmado)<br>te a continuación los siguientes documentos requeridos y pulse firmar en cada documento adjuntado para su firma electrónica                                                                                                    |            |
| , lajan          | *Españoles: Certificado de pruebas de acceso, bachillerato, ciclo formativo de grado superior, titulados, mayores de 25,40,45 años,etc.<br>*Extranjeros: Certificación académica acreditativa de los dos últimos años de estudios previos a su ingreso a la Universidad<br>declarados equivalentes al título de Bachiller del Sistema Educativo Español o Certificación académica acreditativa de los dos<br>universitarios cursados y superados que se alegan para su reconocimiento a efectos de la admisión solicitada. | 🌮 Adjuntar |
|                  | *Copia del DNI/Pasaporte/NIE en vigor                                                                                                    | 🖉 Adjuntar |
|                  | Certificado académico personal                                                                                                    | 🖉 Adjuntar |
|                  | Documentación motivos laborales o motivos excepcionales                                                                                                    | 🖉 Adjuntar |
|                  | Carnet familia numerosa (solo si procede de una Cdad. Autónoma distinta a la andaluza)                                                                                                    | 🖉 Adjuntar |
|                  | Guías docentes (Adjunte las demás guías en el bloque 3 de esta pantalla en formato pdf)                                                                                                    | Adjuntar   |
|                  |                                                                                                    |            |
| diun             | te documentación adicional (opcional)                                                                                                    |            |
|                  |                                                                                                    |            |

#### INICIAR SOLICITUD:

| 0 | Inicie el trámite seleccionado (obligatorio)<br>Para empezar la solicitud pulse el botón "iniciar". Una vez rellenado el formulario tendrá que validar los datos, guarda | rlos y firmarlos. |
|---|----------------------------------------------------------------------------------------------------|-------------------|
|   | TDC - Traslado de Expediente                                                                                                    | iniciar           |
|   |                                                                                                    |                   |

#### MUY IMPORTANTE:

- Compruebe el correo electrónico, puesto que será avisado de cualquier resolución, notificación o incidencia a través del mismo.
- Si tiene superadas más de 17 asignaturas, rellene, firme y presente tantas solicitudes como necesite.
- En caso de solicitar plaza en varios Grados, el orden de preferencia en la elección será el orden de presentación de solicitudes.

|                                                                                                    |                                                                                                    | CODIGO SOLICITUD:                                                                                                    | 801-202200300007-118                                                                                                    |                                                                                    |
|----------------------------------------------------------------------------------------------------|----------------------------------------------------------------------------------------------------|----------------------------------------------------------------------------------------------------|----------------------------------------------------------------------------------------------------|------------------------------------------------------------------------------------|
|                                                                                                    | Traslado                                                                                                    | de Expediente                                                                                                    |                                                                                                    |                                                                                    |
| DATOS DEL ES                                                                                                    | TUDIANTE                                                                                                    |                                                                                                    | la en en en en en en en en en en en en en                                                                                                    |                                                                                    |
| Nombre                                                                                                    | Primer apellido                                                                                                    | -                                                                                                    | Segundo apellido                                                                                                    | _                                                                                  |
| AUCIAUC                                                                                                    | Correction of the second                                                                                                    | · ·                                                                                                    | Talifana                                                                                                    | _                                                                                  |
| NIF/NIE                                                                                                    | Correo electronico                                                                                                    |                                                                                                    | Telefono                                                                                                    |                                                                                    |
| Damiolila                                                                                                    |                                                                                                    |                                                                                                    |                                                                                                    | _                                                                                  |
| Lonnicillo                                                                                                    |                                                                                                    |                                                                                                    |                                                                                                    |                                                                                    |
| Localidad                                                                                                    | Provincia                                                                                                    | Código Postal                                                                                                    | Ī                                                                                                    | _                                                                                  |
| eveningo                                                                                                    | · ·                                                                                                    | < A                                                                                                    |                                                                                                    |                                                                                    |
|                                                                                                    | 1                                                                                                    |                                                                                                    |                                                                                                    |                                                                                    |
|                                                                                                    |                                                                                                    |                                                                                                    |                                                                                                    |                                                                                    |
| IMPORTES                                                                                                    |                                                                                                    |                                                                                                    |                                                                                                    | 7                                                                                  |
|                                                                                                    |                                                                                                    |                                                                                                    |                                                                                                    |                                                                                    |
| Descuentes y exerv                                                                                                    | ionor:                                                                                                    |                                                                                                    |                                                                                                    | -                                                                                  |
| Descuentos y exenc                                                                                                    | iones:                                                                                                    |                                                                                                    |                                                                                                    |                                                                                    |
| Descuentos y exenc                                                                                                    | iones:                                                                                                    |                                                                                                    |                                                                                                    | ]                                                                                  |
| Escuentos y exerc                                                                                                    | iones:<br>a General: descuento 50%                                                                                                    |                                                                                                    |                                                                                                    |                                                                                    |
| Descuentos y exence<br>Familia Numerosa                                                                                                    | ciones:<br>a General: descuento 50%<br>a Especial: exento de pago                                                                                                    |                                                                                                    |                                                                                                    |                                                                                    |
| Descuentos y exence<br>Familia Numerosa<br>Familia Numerosa<br>Discapacidad igua                                                                                                    | ciones:<br>a General: descuento 50%<br>a Especial: exento de pago<br>al o superior al 33%: exento de p                                                                                                    | ago                                                                                                    |                                                                                                    |                                                                                    |
| Descuentos y exerco<br>Familia Numerosa<br>Familia Numerosa<br>Discapacidad igua<br>Otros                                                                                                    | ciones:<br>a General: descuento 50%<br>a Especial: exento de pago<br>al o superior al 33%: exento de p                                                                                                    | ago                                                                                                    |                                                                                                    |                                                                                    |
| Descuentos y exenc<br>Familia Numerosa<br>Familia Numerosa<br>Discapacidad igua<br>Otros                                                                                                    | ciones:<br>a General: descuento 50%<br>a Especial: exento de pago<br>al o superior al 33%: exento de p                                                                                                    | ago                                                                                                    |                                                                                                    |                                                                                    |
| Descuentos y exenc<br>Familia Numerosa<br>Familia Numerosa<br>Discapacidad igua<br>Otros<br>Contome a la Disposición<br>Opitales, los detos person                                                                                                    | ciones:<br>a General: descuento 50%<br>a Especial: exento de pago<br>al o superior al 33%: exento de p<br>Astecona 8 - de la Ley Org 32018, de 5 d<br>ates que declare en esta societud que ob                                                                                                    | 8go<br>te diciembre, de Protección de Dato                                                                                                    | is Personaies y Caractís de los Derecht                                                                                                    | 15                                                                                 |
| Descuentos y exenc<br>Familia Numerose<br>Familia Numerose<br>Discapacidad igue<br>Otros<br>Conforme a la Disposición<br>Distales, los detos person<br>comprober la exectivid de la                                                                                                    | ciones:<br>a Ceneral: descuento 50%<br>a Especial: exento de pago<br>al o superior al 33%: exento de p<br>Adiconal 8 • de la Ley Org. 3/2018, de 5 d<br>adas que declare en esta solicituí que do<br>adato de concerco. la concidión de fami                                                                                                    | 8g0<br>le diciembre, de Protección de Dato<br>ren en poder de las Administracion<br>las numeros y el grado de discaged                                                                                                    | s Personales y Caractía de los Derecho<br>nes Públicos podrán ser venficados par<br>citad                                                                                                    | 15                                                                                 |
| Descuentos y exenc<br>Familia Numerosu<br>Discapacidad Igui<br>Otros<br>Contorne a la Disposición<br>Distatas, los detos personas<br>Contorne i la costruir de la<br>Contorne a la Disposición                                                                                                    | ciones:<br>a General: descuento 50%<br>Especial: exento de pago<br>al o superior al 33%: exento de p<br>Actionat e « teta solento de p<br>actionat e « teta solento de sole<br>so que éclare en esta solento de sol<br>so adas. En concrete, la codución de teta                                                                                                    | 8go<br>te diciambre, de Trotección de Dato<br>ren en poder de las Administracion<br>las rumencas y el grado de discapar                                                                                                    | s Personales y Caractés de los Desecho<br>ese Públicas podrán ser vertificados par<br>cidad                                                                                                    | 5                                                                                  |
| Descuentos y exenc<br>Familia Numerosa<br>Discapacidad Igua<br>Otros<br>Contome a la Disposición<br>Ognataia, los datos person<br>comprobar la exectivad de la<br>Los alumnos/as no p<br>el documento rue a                                                                                                    | ciones:<br>a General: descuento 50%<br>Especial: exento de pago<br>al o superior al 33%: exento de p<br>Adicional 8 - 84 de gui Stotta de 5 de<br>es que note notes en este sudición que do<br>es ados En oncorren, la constituídad A<br>entenecidentes a la Comunidad A                                                                                                    | ago<br>le diciambre, de Protección de Dato<br>ren es podr de las Administracion<br>las nomeces y de proto de discuega<br>utónoma Andaluza deberár<br>corresponditente).                                                                                                    | vs Personalas y Caractés de los Daescolo<br>res l'Oblicas podrán ser verticados par<br>cesad<br>n aportar fotocopía compulsad                                                                                                    | is<br>ia                                                                           |
| Descuentos y exenc<br>Familia Numerosu<br>Discapacidad igua<br>Otros<br>Contome a la Disposición<br>Optatale, los datos person<br>compreher la exactituid de la<br>Los alumnos/as no p<br>del documento que a                                                                                                    | ciones:<br>a Ceneral: descuento 50%<br>a Especial: exento de pago<br>al o superior al 33%: exento de p<br>des que detes en este señand que de<br>des que detes en este señand que de<br>n estre la consolida de la<br>a consolida de la Comunidad A<br>credite la exención o descuento «                                                                                                    | ago<br>te diciambre, de Protección de Dato<br>ren en poder de las Administracion<br>las numerosa y el grado de discage<br>sutónoma Andaluza deberár<br>correspondiente).                                                                                                    | o Perionales y Caractía de los Derecho<br>es Públicas podría ser unitocidos par<br>odel<br>n aportar fotocopía compulsad                                                                                                    | a<br>a                                                                             |
| Descuentos y exerci<br>Familia Numerosa<br>Discapacidad Igui<br>Otros<br>Contorne a la Disposición<br>comprehar la exercisión de la<br>Los alumnos/as no p<br>del documento que a<br>Name del Desreto 1002                                                                                                    | Liones:<br>a Ceneral: descuento 50%<br>Especial: exento de pago<br>al o superior al 33%: exento de p<br>Anticont IB * 4e la Ley Otg 100110, de 5<br>des dato En concerto, la contidión de fami<br>entenecientes a la Comunidad A<br>entenecientes a la Comunidad A<br>codie la exerción o descuento i                                                                                                    | ago<br>en dicientes, de Presectión de Dato<br>ner en poder de las Administración<br>da numeros y el presto de discepes<br>utónoma Andaluza deberár<br>correspondiente).                                                                                                    | is Personalas y Carentía de los Desento<br>es Públicas podrán ser verticados par<br>ociad<br>n aportar fotocopía compulsad<br>versidades públicas de Andalucia, por                                                                                                    | 15 B<br>B                                                                          |
| Descuentos y exerci<br>                                                                                                    | ciones:<br>a Ceneral: descuento 50%<br>a Especial: exento de pago<br>al o superior al 33%: exento de p<br>Adopont 8° de la Ley Org. 30018, de 5 d<br>adopte adobte ou estas activadas que do<br>a dos la dobte a dos la comunidad A<br>comunidad A comunidad A<br>credite la exención o descuento o<br>200 (BOA), M=168, per el que as éstem<br>mos que satisfar el comordinad A de<br>adopte a dobte a dostas activadas a dostas<br>per el que a dostas activadas a dostas<br>a dostas a dostas a dostas a dostas<br>a dostas a dostas a dostas a dostas a dostas<br>a dostas a dostas a dostas a dostas a dostas<br>a dostas a dostas a dostas a dostas a dostas<br>a dostas a dostas a dostas a dostas a dostas a dostas<br>a dostas a dostas a dostas a dostas a dostas a dostas a<br>a dostas a dostas a dostas a dostas a dostas a dostas a<br>a dostas a dostas a dostas a dostas a dostas a dostas a<br>a dostas a dostas a dostas a dostas a dostas a dostas a<br>a dostas a dostas a dos | ago<br>e dicembre, de Protección de Dato<br>no en poble de las Administracion<br>a numera y digrato de citago<br>de las numeras y digrato de citago<br>ruthomas Andalazas deberán<br>correspondiente).                                                                                                    | io Personales y Canactía da los Darecho<br>es Vibloss portin ser varitaceos par<br>cost<br>a aportar fotocopía compulsad<br>vensiones acianas da Andalucia, por<br>vensiones acianas da Andalucia, por<br>vensiones acianas da Andalucia, por<br>vensiones acianas da Andalucia, por                                                                                                    | 10 10<br>10<br>10<br>10<br>10<br>10<br>10<br>10<br>10<br>10<br>10<br>10<br>10<br>1 |
| Descuentos y exenc<br>                                                                                                    | ciones: a General: descuento 50% a Especial: exento de pago al o superior al 33%: exento de p Actionati 8º de la Ley Org. 30016. de 5 de se que decisere aete sociencit que o de se des Enciencit que o de se des Enciencit que o de se des Encience que o de se des Enciences a la Comunidad A credite la exercíción o descuención de temisención no de se destericos y sel emparitorios y se de servicios que se desteriores de se deste concernos y a deste servicios que se desteriores de enciencios en la económica de artículos de las desterios y sel especialistos correspondentes de enciencies en las desterios de servicios concernos desterios de servicios concernos de las destes enciencies de enciencies enciencies de enciencies enciencies de enciencies enciencies de enciencies enciencies de enciencies enciencies de enciencies enciencies enciencies de enciencies enciencies de enciencies enciencies de enciencies enciencies de enciencies enciencies de enciencies enciencies enciencies de encienceixes enciencies enciencies de enciencies enciencies encienci enciencies encie                                                                                                    | ago<br>en dicembre, de Protección de Dato<br>nen en poder de las Administracion<br>las numeros y el grado de dicasese<br>utónoma Andaluza deberári<br>correspondiente a los previstos de las un<br>solas las presos de los centros un<br>solas conforme a lo previsto en el a                                                                                                    | is Personalas y Carsofià de los Derecho<br>nas Públicas podrán ser ventoados pa<br>ocisió<br>n aportar folocopía compulsad<br>vensidades públicas de Andaluna, por<br>vensidades públicas de Andaluna, por<br>vensidades públicas de Andaluna, por                                                                                                    | -5<br>76<br>8<br>8                                                                 |
| Descuentos y exenc<br>                                                                                                    | ciones:<br>a Ceneral: descuento 50%<br>a Especial: exento de pago<br>al o superior al 33%: exento de p<br>descuenta de su ey con 30016 es 5<br>ante este a la contrata de p<br>descuenta de su ey con 30016 es 5<br>a estas la concreta, la contrata de p<br>a estas la concreta, la contrata de la<br>contrata de la exención o descuento i<br>de parte de la exención o descuento i<br>de parte de la exención o descuento i<br>de la exención o descuento i<br>de parte de la exención o descuento i<br>de la exención o descuento i<br>de la exención o descuento i<br>de la exención o descuento i<br>de la exención o descuento i<br>de la exención o descuento i<br>de la exención o descuento i<br>de la exención o descuento i<br>de la exención de la españolismo<br>de la española de la española contespondente<br>de la española de la española contespondente<br>de la española de la española contespondente<br>de la española de la española contespondente<br>de la española de la española contespondente<br>de la española de la española contespondente<br>de la española de la española de la espa                         | ago<br>le dicembre, de l'instanción de Dato<br>la norte en gobar de las Administracion<br>la nortenes y diguno de citago<br>de la contractor de las contras de las<br>correspondiente).<br>Inte la presesa de los contros un<br>dels a las presions de los contros un<br>dels controme a lo previsto en el a<br>tes.                                                                                         | In Partocelles y Carantía de los Derecho<br>Na Fröldoss podrán ser venticados par<br>conse<br>a aportar fotocopía compulsad<br>vensióndes súblicas de Andelucia, sor<br>vensióndes adastras e las universidad<br>mitintos asteritos e las universidad<br>mitintos asteritos e las universidad                                                                                                    | 15 15 15 15 15 15 15 15 15 15 15 15 15 1                                           |
| Descuentos y exenc<br>                                                                                                    | ciones: a General: descuento 50% a Especial: exento de pago a o superior al 33%: exento de p Actionaria 10 de superior al 33%: exento de p Actionaria 10 de superior al 33%: exento de p actionaria en esta solicand que o a de actava en esta solicand que o a de actava en esta solicand que o  a de actava en esta solicand que o  a de actava en esta solicand en esta  a de actava en esta solicand que o  a de actava en esta solicand que o  a de actava en esta solicand que o  a de actava en esta solicand que o  a de actava en esta solicand que o  a de actava en esta solicand que o  a de actava en esta solicand que o  a de actava en esta solicand que o  a de actava en esta solicand en esta  a de actava en esta  a de actava en esta  a de actava en e                                                                                                    | ego<br>en acuentos, ce Protección de Dato<br>no en opoder de las Administracion<br>las numeros y el grado de discapesé<br>utónoma Andaluza deberá<br>correspondientos<br>correspondientos de las uno<br>delse contornes a lo previsto se nel a<br>EXPONE                                                                                                    | si Personalas y Caractía de los Derecho<br>es Públicas portin ser venticados pa<br>odad<br>en aportar fotocopía compulsad<br>vensidades públicas de Andaluzía, por<br>vensidades públicas de Andaluzía, por<br>vensidades abruta a las universidad<br>en 10 del Real Dereto 823/2021, de 2                                                                                                    |                                                                                    |
| Descuentos y exenc<br>                                                                                                    | ciones:<br>a General: descuento 50%,<br>la Especial: exento de pago<br>al soperior al 33%; exento de p<br>Accounta 8° 46 la sur org. 30016 de 5,<br>here que accesse en este soldento que de<br>actual la concentra este soldento que de<br>actual este la concentra i societaria here<br>entenecientes a la Comunidad A<br>credite la exención o descuento i<br>o (Social esta este aconsentente de en<br>de publicador de a publica-<br>puentes publicas puentes publicas puentes<br>actuals puentes publicas puentes<br>actuals la concentra de<br>concentra esta publicas puentes<br>actuals puentes publicas puentes<br>actuals puentes publicas puentes<br>actuals puentes publicas puentes publicas<br>puentes puentes publicas puentes publicas<br>puentes puentes publicas puentes publicas<br>puentes puentes publicas puentes publicas puentes<br>actuals puentes publicas puentes publicas<br>puentes puentes publicas puentes publicas puentes publicas<br>puentes puentes publicas puentes publicas puentes<br>puentes puentes publicas puentes publicas puentes puentes<br>puentes puentes puentes publicas puentes puentes<br>puentes puentes puentes publicas puentes puentes<br>puentes puentes puentes publicas puentes puentes<br>puentes puentes puentes puentes puentes puentes puentes puentes<br>puentes puentes p                  | ago<br>la dicembra, de l'instacción de Datos<br>na en poble de la dice el talegor<br>la contractor y de partos el talegor<br>utoroma Andaluza deberán<br>correspondente).<br>Las ha antes públicos de las uni<br>esta a las presos de los sentros un<br>esta de las presos de los sentros un<br>esta<br>las contornes a lo previsto en el a<br>res.                                                          | In Personalas y Carectía de los Desochos<br>Politicas políticas políticas de Andréa y<br>orde.<br>In aportar fotocopía compulsad<br>vensidades públicas de Andahrón, por<br>Vensidades públicas de Andahrón, por<br>Vensidades de Andahrón de Andahrón, por<br>Vensidades públicas de Successionad<br>e de Andahrón de Andahrón de Andahrón<br>Mante de Andahrón de Andahrón de Andahrón<br>Mante de Andahrón de Andahrón de Andahrón<br>Vensidades públicas de Andahrón de Andahrón<br>Vensidades públicas de Andahrón de Andahrón<br>Andahrón de Andahrón de Andahrón de Andahrón<br>Andahrón de Andahrón de Andahrón de Andahrón<br>Andahrón de Andahrón de Andahrón de Andahrón de Andahrón<br>Andahrón de Andahrón de Andahrón de Andahrón de Andahrón de Andahrón<br>Andahrón de Andahrón de Andahr                                                                                                    | -15 - 15 - 15 - 15 - 15 - 15 - 15 - 15                                             |
| Descuentos y exenc<br>                                                                                                    | ciones:<br>a General: descuento 50%<br>i Especial: exento de pago<br>al o superior al 33%: exento de p<br>Adicional 8:4 de la Ley Org. 30016. de si<br>as que acteur en esta solicitari que o<br>as astas Lo nomento, su considio la hana<br>entencientes a la Comunidad A<br>credite la exención o descuento r<br>200 (BOA). Nº 148), por el que se detem<br>entencientes a la Comunidad A<br>credite la exención o descuento r<br>200 (BOA). Nº 148), por el que se detem<br>mines a estantes in economiento de un<br>to a la surveze aparece companyemento<br>de la surveze aparece asignatura<br>obadas las siguientes asignatura                                                                                                    | ego<br>es docentore, de Protecoción de Dato<br>ren en poder de las Administracion<br>las numeros y al paño de discago<br>correspondiente).<br>Inten los precios públicos de las un<br>dels a los precios de las entres un<br>dels a los precios de las entres un<br>dels a los precios de las entres un<br>dels de las precios de las entres un<br>dels confirmación se rela<br>S que a continuación se rela | s Personeles y Caractila de los Darecho<br>es Públicas potria ser verticados par<br>odad.<br>en aportar fotocopia compulsad<br>versisades de Andalucia, por<br>versisades públicas de Andalucia, por<br>versisades de Andalucia, por<br>versisades de Andalucia, por<br>versisad | 16 8<br>8<br>16<br>15<br>15                                                        |
| Descuentos y exent<br>- amilia Numeroso<br>- Pamilia Numeroso<br>- Discapacidad Igu<br>- Otros<br>- Discapacidad Igu<br>- Otros<br>- Discapacidad Igu<br>- Otros<br>- Discapacidad Igu<br>- Discapacidad Igu | ciones:<br>a Ceneral: descuento 50% o<br>Especial: executo de pago<br>a soperior al 33%; exento de p<br>Anticipation de soperior de la soperior de la soperior al 33%; exento de p<br>anticipation de la soperior de la soperior de la soperi de la soperior de la soperior de la soperi de la                                                                    | ago<br>es dicientes, de l'insección de Dato<br>me en poder de las Administracion<br>da numeros y el grado de discapese<br>utónoma Andaluza deberári<br>correspondiente).<br>Inten las alte needos dificiosos de las un<br>detes conterme a lo previsto en el a<br>tes.<br>EXPONE<br>o gue a continuación se relat<br>o                                                                                       | n Personales y Garactés de los Desercio<br>nes Públicas podrán ser verificados par<br>ocid.<br>n aportar fotocopía compulsad<br>versidades públicas de Antalucia, por<br>versitarios asositiba a las universidad<br>referito de las Derete 22/2021, de 2<br>actonan en <b>Sobiscicionar y</b>                                                                                                    | -0<br>-0<br>-0<br>-0<br>-0<br>-0<br>-0<br>-0<br>-0<br>-0<br>-0<br>-0<br>-0<br>-    |

|        | ASIGNATURAS |                       |     |      |             |   |
|--------|-------------|-----------------------|-----|------|-------------|---|
| Código | Nombre      | Créditos Calificación |     | Nota | Tipo        |   |
|        |             | Seleccionar           | Ý   |      | Seleccionar | Ý |
|        |             | Seleccional           | Ý   |      | Seleccionar | v |
|        |             | Seleccional           | Ý   |      | Seleccionar | Ý |
|        |             | Seleccionar           | ~   |      | Seleccionar | ~ |
|        |             | Seleccional           | · • |      | Seleccionar | ¥ |
|        |             | Seleccionar           | ~   |      | Seleccionar | ~ |
|        |             | Seleccional           | Ý   |      | Seleccionar | Ŷ |
|        |             | Seleccionar           | ~   |      | Seleccionar | ~ |
|        |             | Seleccionar           | Ý   |      | Seleccionar | Ý |
|        |             | Seleccionar           | ~   |      | Seleccionar | ~ |
|        |             | Seleccionar           | Ý   |      | Seleccionar | Ý |
|        |             | Seleccional           | ~   |      | Seleccionar | v |
|        |             | Seleccional           | ~ ~ |      | Seleccionar | ~ |
|        |             | Seleccional           | ~   |      | Seleccionar | ~ |
|        |             | Seleccional           | ~   |      | Seleccionar | ~ |
|        |             | Seleccionar           | ~   |      | Seleccionar | ~ |
|        |             | Seleccionar           | ~   |      | Seleccionar | ~ |

tores a lo consulte signate en unació de pressultor de data pressunte la falibitate en la falibitate en la consultate signate en unació de pressultate de data de la consultate de la consultate de la consulta

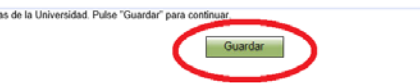

Una vez completada y revisada la solicitud – GUARDAR y VOLVER AL TRÁMITE

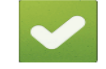

Se han guardado los datos correctamente. Pulse el siguiente enlace para continuar.

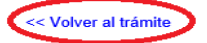

Para visualizar los documentos PDF necesita tener instalado el programa gratuito Adobe Reader

### ADJUNTAR DOCUMENTACIÓN:

#### MUY IMPORTANTE:

3

- Documentos con asteriscos documentos obligatorios, si no son aportados no se podrá presentar la solicitud.
- Los documentos a presentar deben estar en formato .pdf.
- En el 3º bloque adjunte todas las guías docentes/programas que quiera aportar las cuales se tendrán en cuenta siempre que cada guía este en un documento .pdf con el correspondiente nombre de la asignatura. Ejemplo: "Derecho Mercantil.pdf"

| 0        | Aporte la                  | documentación requerida                                                                                                    |            |
|----------|----------------------------|----------------------------------------------------------------------------------------------------|------------|
| <u> </u> | (El documen<br>(El documen | to con (*) es obligatorio)<br>to con (**) es obligatorio y requiere ser firmado)                                                                                                    |            |
|          | Adjunte a                  | continuación los siguientes documentos requeridos y pulse firmar en cada documento adjuntado para su firma electrónica.                                                                                                    |            |
|          |                            | *Españoles: Certificado de pruebas de acceso, bachillerato, ciclo formativo de grado superior, titulados, mayores de 25,40,45 años,etc.<br>*Extranjeros: Certificación académica acreditativa de los dos últimos años de estudios previos a su ingreso a la Universidad<br>declarados equivalentes al título de Bachiller del Sistema Educativo Español o Certificación académica acreditativa de los estudios<br>universitarios cursados y superados que se alegan para su reconocimiento a efectos de la admisión solicitada. | Ø Adjuntar |
|          |                            | *Copia del DNI/Pasaporte/NIE en vigor                                                                                                    | 🖉 Adjuntar |
|          |                            | Certificado académico personal                                                                                                    | 🖉 Adjuntar |
|          |                            | Documentación motivos laborales o motivos excepcionales                                                                                                    | 🖉 Adjuntar |
|          |                            | Carnet familia numerosa (solo si procede de una Cdad. Autónoma distinta a la andaluza)                                                                                                    | 🖉 Adjuntar |
|          |                            | Guías docentes (Adjunte las demás guías en el bloque 3 de esta pantalla en formato pdf)                                                                                                    | 🖉 Adjuntar |

Adjunte documentación adicional (opcional)

Adjuntar documento

#### FIRMAR GUÍAS DOCENTES QUE HAYA ADJUNTADO:

| 2 Aporte<br>(El docur<br>(El docur | la documentación requerida<br>nento con (*) es obligatorio)<br>nento con (**) es obligatorio y requiere ser firmado)                                                                                                    |                                                      |
|------------------------------------|----------------------------------------------------------------------------------------------------|------------------------------------------------------|
| Adjunt                             | e a continuación los siguientes documentos requeridos y pulse firmar en cada documento adjuntado para su firma electrónica.                                                                                                    |                                                      |
|                                    | *Españoles: Certificado de pruebas de acceso, bachillerato, ciclo formativo de grado superior, titulados, mayores de 25,40,45 años,etc.<br>*Extranjeros: Certificación académica acreditativa de los dos últimos años de estudios previos a su ingreso a la Universidad<br>declarados equivalentes al título de Bachiller del Sistema Educativo Español o Certificación académica acreditativa de los estudios<br>universitarios cursados y superados que se alegan para su reconocimiento a efectos de la admisión solicitada. | <u>Visualizar   Eliminar</u>                         |
|                                    | *Copia del DNI/Pasaporte/NIE en vigor                                                                                                    | <u>Visualizar</u>   Eliminar                         |
|                                    | Certificado académico personal                                                                                                    | <u>Visualizar</u>   Eliminar                         |
|                                    | Documentación motivos laborales o motivos excepcionales                                                                                                    | Ø Adjuntar                                           |
|                                    | Carnet familia numerosa (solo si procede de una Cdad. Autónoma distinta a la andaluza)                                                                                                    | Ø Adjuntar                                           |
|                                    | Guías docentes (Adjunte las demás guías en el bloque 3 de esta pantalla en formato pdf)                                                                                                    | Ø Adjuntar                                           |
| 3 Adjunt                           | e documentación adicional (opcional)                                                                                                    |                                                      |
|                                    |                                                                                                    | Adjuntar documento                                   |
|                                    | MARKETING.pdf                                                                                                    | Iniciar firma<br><u>Visualizar</u>   <u>Eliminar</u> |
|                                    | DERECHO MERCANTIL.pdf                                                                                                    | Iniciar firma<br><u>Visualizar</u>   Eliminar        |

🥎 Iniciar firma

Visualizar | Eliminar

MICROECONOMIA.pdf

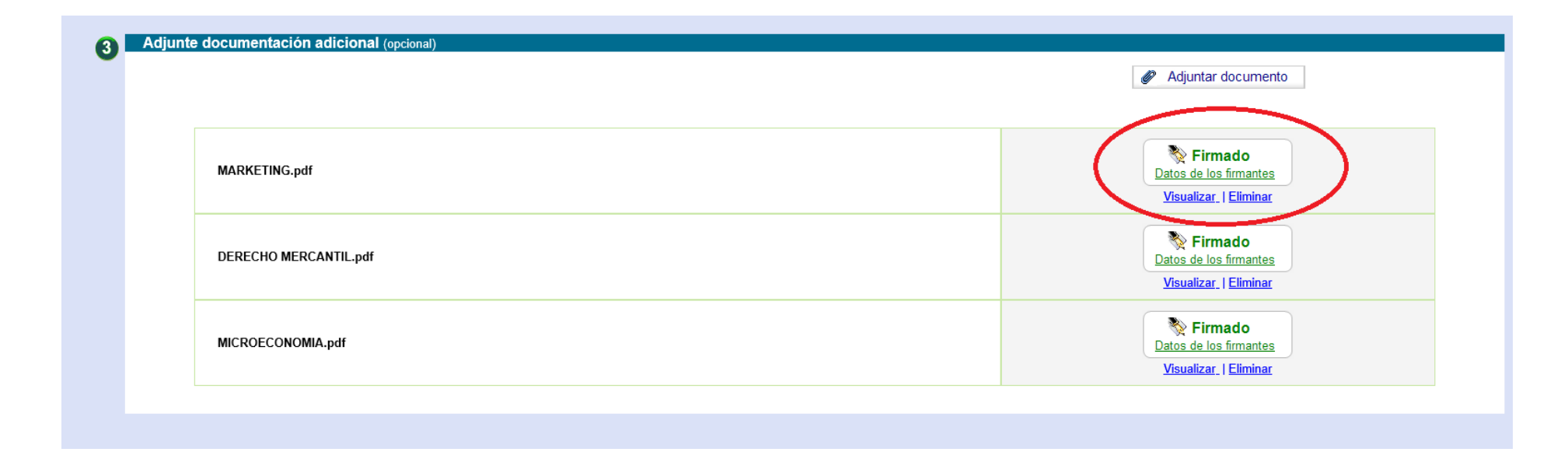

#### 3ª FIRMAR Y PRESENTAR SOLICITUD:

Solo podrá firmar y presentar su solicitud si ha rellenado y adjuntado la documentación obligatoria y la opcional correctamente.

#### FIRMAR

| TDC - Trasla                             | ido de Expediente                                                                                                    |
|------------------------------------------|----------------------------------------------------------------------------------------------------|
| Para completar el t<br>Recuerde que toda | trámite realice los siguientes pasos.<br>la información es obligatoria menos la marcada como "opcional":                                                                                                    |
|                                          | Para poder presentar el trámite, además de adjuntar la documentación requerida, es necesario cumplir las siguientes condiciones.<br>Solicitud a firmar:<br>- TDC - Traslado de Expediente . Debe ser firmada mínimo por 1 firmante. |
| 0                                        | Inicie el trámite seleccionado (obligatorio)<br>Para empezar la solicitud pulse el botón "iniciar". Una vez rellenado el formulario tendrá que validar los datos, guardarlos y firmarlos.                                           |
|                                          | TDC - Traslado de Expediente                                                                                                    |
|                                          |                                                                                                    |

#### PRESENTAR

| TDC - Traslado                                  | o de Expediente                                                                                                    |                                                                              |
|-------------------------------------------------|----------------------------------------------------------------------------------------------------|------------------------------------------------------------------------------|
| Para completar el trá<br>Recuerde que toda la i | mite realice los siguientes pasos.<br>nformación es obligatoría menos la marcada como "opcional":                                                                                         |                                                                              |
|                                                 | Se ha detectado que el procedimiento esta correctamente cumplimentado.<br>Ahora ya puede <b>presentar toda la documentación</b> :                                                         | ► Presentar                                                                  |
| 0                                               | Inicie el trámite seleccionado (obligatorio)<br>Para empezar la solicitud pulse el botón "iniciar". Una vez rellenado el formulario tendrá que validar los datos, guardarlos y firmarlos. |                                                                              |
|                                                 | TDC - Traslado de Expediente                                                                                                    | Firmado           Datos de los firmantes         Visualizar         Eliminar |
|                                                 |                                                                                                    |                                                                              |

Si ha presentado correctamente su solicitud le aparecerá la siguiente pantalla. Visualice y guarde copia de su solicitud para cualquier solicitud de información o reclamación:

| Por favor visualice                              | I se ha presentado correctamente en registro.<br>el resguardo de la presentación y guarde una copia. |                                                 |
|--------------------------------------------------|----------------------------------------------------------------------------------------------------|-------------------------------------------------|
| Trámite<br>TDC - Traslado de Expediente          |                                                                                                    |                                                 |
| № Registro<br>202200002312                       | Fecha y hora:<br>11/04/2022 11:16:06                                                                 | Visualizar e imprimir<br>resguardo presentación |
| ¿Qué quieres hacer ahora?                        |                                                                                                    |                                                 |
| Acceder a los datos de la presentación que acaba | <u>le realizar</u>                                                                                   |                                                 |
| Iniciar un nuevo trámite                         |                                                                                                    |                                                 |
| Ir a presentaciones realizadas                   |                                                                                                    |                                                 |
|                                                  |                                                                                                    |                                                 |